## **EXAMPLE 5** HCBS Incident Management System

## Submitting a Follow Up In the IMS Provider Portal

Quick Reference Guide

## **Quick Guide Contents**

This quick guide is intended to assist Incident Management System Provider Portal users in completing a Follow Up after initial submission of an Incident Report.

| Submitted Inci               | ns it will popula<br>dent Reports' t | ate in the<br>able  |                              |             |                   |                   |                              |                            |                               |     |
|------------------------------|--------------------------------------|---------------------|------------------------------|-------------|-------------------|-------------------|------------------------------|----------------------------|-------------------------------|-----|
| < Back to Hom                | 0                                    | $\checkmark$        |                              |             |                   |                   |                              |                            |                               |     |
| Pending Incide               | ent Reports S                        | ubmitted Inciden    | t Reports                    |             |                   |                   |                              |                            |                               |     |
| Incident<br>Report<br>Number | Name                                 | Date of<br>Incident | Incident<br>Report<br>Status | Client Type | Modified By       | PASSE<br>Agency   | Provider<br>Agency           | PASSE<br>Staff<br>Assigned | Provider<br>Staff<br>Assigned | Act |
| IR-000567                    | Tom Peety                            | 2023-07-24          | Submitted                    | CES Waiver  | Deb Provider User | PASSE_SIT_<br>USE | DRJ HCBS<br>Provider<br>CSSP |                            | Debbie<br>Provider<br>Staff   | Vie |
|                              |                                      |                     |                              |             |                   |                   |                              |                            | /                             | 7   |

Select 'View' to access a submitted Incident Report

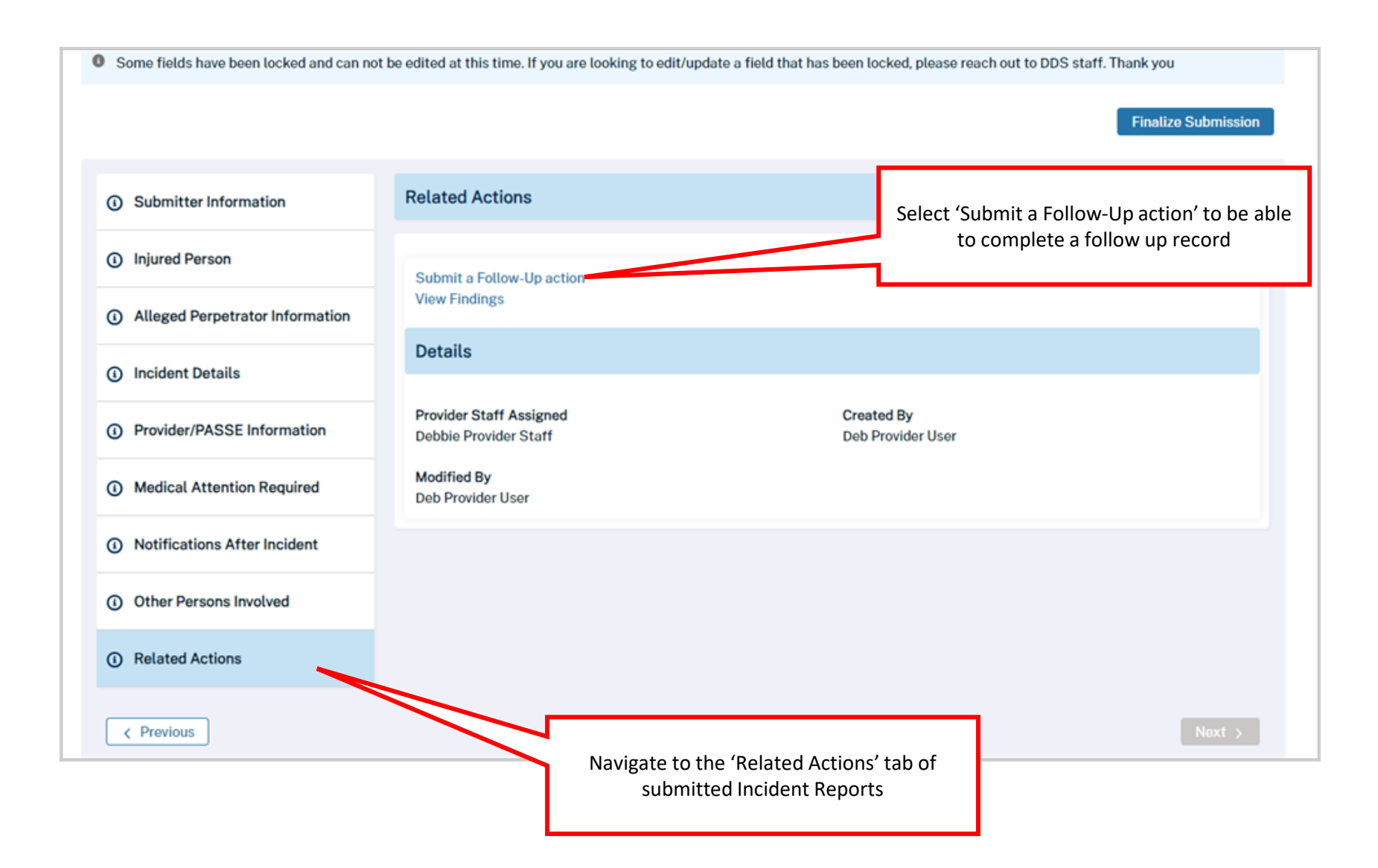

| ollow-Ups      | New Follow U                           |                                        |          |                                                          |  |  |
|----------------|----------------------------------------|----------------------------------------|----------|----------------------------------------------------------|--|--|
|                | Information                            |                                        |          | New                                                      |  |  |
| llow-Up Number | Follow Up Name                         | Record Type<br>HCBS Provider Follow Up |          | Action                                                   |  |  |
|                | Incident Report                        | Date of Follow-Up Visit                |          |                                                          |  |  |
|                | IR-000567                              | 7/24/2023                              | <b>a</b> |                                                          |  |  |
|                | * Who conducted the follow up?         | *Notes/Actions taken during Follow-Up  |          |                                                          |  |  |
|                | Monkey Wrench                          | Increased available staff              |          |                                                          |  |  |
|                | *Was there a change of HCBS Provider?  | HCBS Provider if different from Report | h        |                                                          |  |  |
|                | Did follow-up visit resolve the issue? | * Follow up Status                     |          |                                                          |  |  |
|                |                                        | Complete                               | •        | <b>.</b>                                                 |  |  |
|                | HCBS Provider                          | Provider Staff Assigned                |          | Save the record so DDS staff can take th<br>next actions |  |  |
|                |                                        | Cancel Save & N                        | OW Saus  |                                                          |  |  |

Complete the follow up record with the